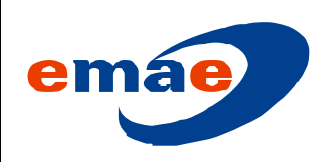

000.17.PR.010

Revisão: 01 Data: 02/06/14

Pág. 1 de 5

## SUMÁRIO

| 1 | Inti | rodução                                             | .2 |
|---|------|-----------------------------------------------------|----|
| 2 | Des  | scrição                                             | .2 |
| 3 | Ati  | vidades                                             | .2 |
|   | 3.1  | Período de Compra                                   | 2  |
|   | 3.2  | Acesso e Preenchimento do Formulário                | 2  |
|   | 3.3  | Verificando os itens do Pedido                      | 4  |
|   | 3.4  | Finalizar Pedido                                    | 5  |
|   | 3.5  | Autorização e Envio do Pedido pela Área Solicitante | 5  |
|   | 3.6  | Recebimento do Material                             | 5  |

| Elaborado por: Douglas Tadeu   | Analisado Criticamente por: José Luiz | Aprovado por: Roberto Muriano |
|--------------------------------|---------------------------------------|-------------------------------|
| Llambias Caetano               | Fernandes                             |                               |
| Cargo: Analista Administrativo | Cargo: Técnico Administrativo         | Cargo: Gerente Departamento   |
|                                | -                                     | Suprimentos                   |

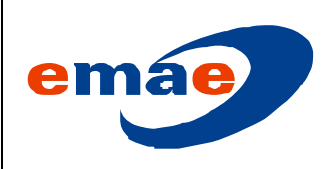

000.17.RT.010

Revisão: Data:

Pág. 2 de 5

### 1 Introdução

Este procedimento tem o objetivo de descrever os tramites para realizar a solicitação de aquisição por meio da modalidade de Pequenas Compras, além de descrever o preenchimento dos campos obrigatórios(\*) no Formulário Eletrônico que será alimentado pela área solicitante.

### 2 Descrição

A área solicitante deve preencher suas necessidades de compras no formulário eletrônico, obtido na intranet e encaminhar para aprovação conforme estabelecido na Matriz de Delegação de Autoridade – MDA, seguindo os tramites descritos no neste procedimento.

#### 3 Atividades

#### 3.1 Período de Compra

Os pedidos de compra serão gerados pela Área de Gestão de Aquisições todas as quartas-feiras.

### 3.2 Acesso e Preenchimento do Formulário

**3.2.1** Acessar o arquivo na intranet, na barra de endereço Serviços/Sistemas/Compras.

| emae                                                                                               | e 55                               | Fale Conteste O Emilia na Visa O San |                                                            |
|----------------------------------------------------------------------------------------------------|------------------------------------|--------------------------------------|------------------------------------------------------------|
| Alteratives Governança Propetos Santavisado                                                        | ante Comunicação Indores Segurança | Lees Service                         |                                                            |
|                                                                                                    | A Bem                              | PC Formalieros                       | Unit - Pormulario de<br>Oportunidade de Methoria -<br>ITON |
| DENGUE                                                                                             | Cuero Mero                         | (8                                   | Aratiação de Desengenho<br>Profesional - EMAE              |
| Provincial a same mail of a figure of                                                              | 2.                                 | Termo de Aceita                      | Agenda de Visitas na DAAE<br>çã                            |
|                                                                                                    | 22                                 | Documentos para Pa                   | Ø snapoteca<br>Øl<br>Dictonário                            |
|                                                                                                    | 100                                | Compriso De-Line                     | Congrue                                                    |
|                                                                                                    |                                    | Peournet Comprist                    | Web-nat                                                    |
| Notícias                                                                                           |                                    | Processes Licitatóries               | Portal BH                                                  |
| Appresis publica nas sinciplina de<br>2014     Santa o que porte a e due rido porte<br>institución |                                    | PRI<br>Metas<br>Resultation          | R Controle de Chetas<br>Pl                                 |
|                                                                                                    |                                    |                                      |                                                            |
| Dictoriarto Mapo da Sede Quem é C                                                                  | parent                             | Marije Dovela<br>Santar vojistva     | - Ramal 2007                                               |
|                                                                                                    |                                    | Der eigen bi                         | erate - Revied 2000                                        |
|                                                                                                    |                                    |                                      |                                                            |
|                                                                                                    |                                    |                                      |                                                            |
|                                                                                                    |                                    |                                      |                                                            |
|                                                                                                    |                                    |                                      |                                                            |

**3.2.2** Salvar o arquivo na área de trabalho ou em outro local de sua preferência.

3.2.3 Abrir o arquivo "Necessidade de Compras".

3.2.4 Clicar no botão "Novo".

| Elaborado por: | Analisado Criticamente por: | Aprovado por: |
|----------------|-----------------------------|---------------|
| Cargo:         | Cargo:                      | Cargo:        |

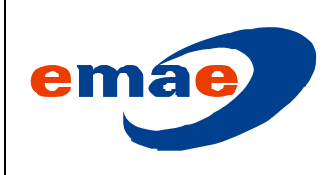

000.17.RT.010

Revisão: Data:

Pág. 3 de 5

| Pequenas Compras                                                                                                    | ×                    |
|----------------------------------------------------------------------------------------------------|----------------------|
| Numero do Ítem        >       Pesquisar     Alterar   Gravar Finalizar Pedic                                                          | do Visualizar Pedido |
| Descrição do Item 1 Descrever o Serviço a ser executado                                                                               | Partido da Serviço   |
| Quantidade Unidade Preço Unitário Fornecedor Indicado                                                                                 | Valor Total          |
| Dados Financeiro<br>Centro de Custo Conta Razão                                                                                       |                      |
| Dados de Aplicação<br>Aplicação (Local/Estrutura)<br>S<br>Motivo da Compra<br>Dados de Aplicação<br>Endereço para Entrega<br>10<br>10 |                      |
| Dados do Solicitante                                                                                                    | Telefore Dorred      |
| Lepto. Requisitante                                                                                                    | 14                   |

**3.2.5** Os campos do Formulário devem ser preenchidos com as informações conforme descrito na Tabela de descrição.

| САМРО |                                        | DESCRIÇÃO                                                                                                    |
|-------|----------------------------------------|----------------------------------------------------------------------------------------------------|
| *1    | Descrição do Item                      | <ul> <li>Preencher o item a ser comprado, de acordo com a lista que irá se "auto-completar".</li> <li>Caso não encontre o objeto desejado, solicitar cadastro junto a Coordenação de Gestão de Materiais e Serviços.</li> <li>No caso de solicitação de serviços preencher "SERVIÇO", habilitando o preenchimento do campo "Descrever o Serviço a ser Executado"</li> </ul> |
| *2    | Descrever o Serviço a ser<br>Executado | Preencher com os dados para a solicitação de serviço                                                                                                    |
| *3    | Quantidade                             | Preencher a quantidade do item a ser comprado.                                                                                                    |
| *4    | Unidade                                | Preencher a unidade correspondente ao item.                                                                                                    |
| *5    | Preço Unitário Estimado (R\$)          | Estimar o valor do item.                                                                                                    |
| 6     | Fornecedor                             | Informar um ou mais fornecedores do item.                                                                                                    |

| Elaborado por: | Analisado Criticamente por: | Aprovado por: |
|----------------|-----------------------------|---------------|
| Cargo:         | Cargo:                      | Cargo:        |

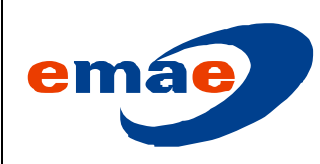

000.17.RT.010

Revisão: Data:

Pág. 4 de 5

| *7  | Centro de Custo                                          | Selecionar/preencher o Centro de Custo da Área Solicitante.                     |
|-----|----------------------------------------------------------|---------------------------------------------------------------------------------|
| *8  | Conta Razão                                              | Selecionar/preencher o número da Conta Razão correspondente ao item solicitado. |
| *9  | Aplicação (local/estrutura)                              | Preencher local/estrutura onde o item será aplicado.                            |
| *10 | Endereço para entrega                                    | Informar o endereço para a entrega do item.                                     |
| *11 | Motivo da Compra (Substituição do anterior/modernização) | Descrever o motivo da aquisição do item.                                        |
| *12 | Departamento                                             | Informar o Departamento do solicitante do item.                                 |
| *13 | Requisitante                                             | Informar o responsável pela solicitação do item.                                |
| *14 | Telefone                                                 | Informar o telefone do responsável pela solicitação do<br>item.                 |

## 3.2.6 Clicar no botão "Gravar".

| umero do Ítem |           |      |        |                  |                   |
|---------------|-----------|------|--------|------------------|-------------------|
|               | Pesquisar | Novo | Gravar | Finalizar Pedido | Visualizar Pedido |

## 3.3 Verificando os itens do Pedido

Existem dois métodos de verificar o pedido:

**3.3.1** Usando os botões de navegação próximo ">" e anterior "<", onde você visualiza item por item e, se necessário, realiza as alterações através do botão "Alterar".

| Numero do Ítem |             |         |                  |                      |                  |
|----------------|-------------|---------|------------------|----------------------|------------------|
|                | Novo Craure | Crawar  | Einsliger Dedida | Viewlaw Dadd         |                  |
| < >            | resquisar   | Alterar | GI GV BI         | r in ionizar Preulou | visualizar Pedio |

**3.3.2** Usando o botão *"Visualizar Pedido"*, onde o sistema irá gerar um arquivo em PDF com o nome "Pedido de Compras" mais o número do código SCM do primeiro item do seu pedido.

Ex.: "Pedido de Compras 4210001456.pdf"

| Elaborado por: | Analisado Criticamente por: | Aprovado por: |
|----------------|-----------------------------|---------------|
| Cargo:         | Cargo:                      | Cargo:        |

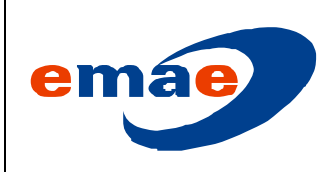

000.17.RT.010

Revisão:

Data:

Pág. 5 de 5

| a dia dia dia dia dia dia dia dia dia di | -         |         | -      | -         |                   |
|------------------------------------------|-----------|---------|--------|-----------|-------------------|
| lumero do Item                           |           | Novo    |        |           | <u>.</u>          |
| < >                                      | Pesquisar | Alterar | Gravar | Finalizar | Visualizar Pedido |

Obs.: Este arquivo será gravado no mesmo local onde você salvou seu arquivo "Necessidades de Compras.xls" quando baixou na Intranet.

### 3.4 Finalizar Pedido

Após gravados, para gerar o pedido clicar no botão *"Finalizar Pedido"*, o qual irá gerar o arquivo *"Necessidades de Pequenas Compras.xls"* que deverá ser enviado por e-mail, *conforme item 2 deste procedimento.* 

| Pequenas Comp | ras | 100        |         |          |                  | ×                 |
|---------------|-----|------------|---------|----------|------------------|-------------------|
| Numero do Íte | m   |            |         |          |                  |                   |
|               |     | Descriptor | Novo    | Crawar   | Einalizar Dadida | Vigualizar Dedida |
| <             | >   | Pesquisar  | Alterar | Gi di di | Penalizar Pedido | Visualizar Pedido |
|               |     |            |         |          |                  |                   |

Obs: O arquivo será gravado no mesmo local onde foi salvoo arquivo "Necessidades de Compras.xls" baixadoda Intranet.

### 3.5 Autorização e Envio do Pedido pela Área Solicitante

O envio do email do arquivo Pedido de Compra deve ser realizado pela autoridade descrita na MDA para a área de Gestão de Aquisições, e-mail <u>aquisicao@emae.com.br</u>, autorizando a referida aquisição.

### 3.6 Recebimento do Material

Após a conclusão da compra, recebido material, a Área Requisitante deve formalizar o recebimento do material assinando e datando no verso da nota fiscal.

| Elaborado por: | Analisado Criticamente por: | Aprovado por: |
|----------------|-----------------------------|---------------|
| Cargo:         | Cargo:                      | Cargo:        |